# Miller AugmentedArc<sup>TM</sup> Software Upgrade Instructions

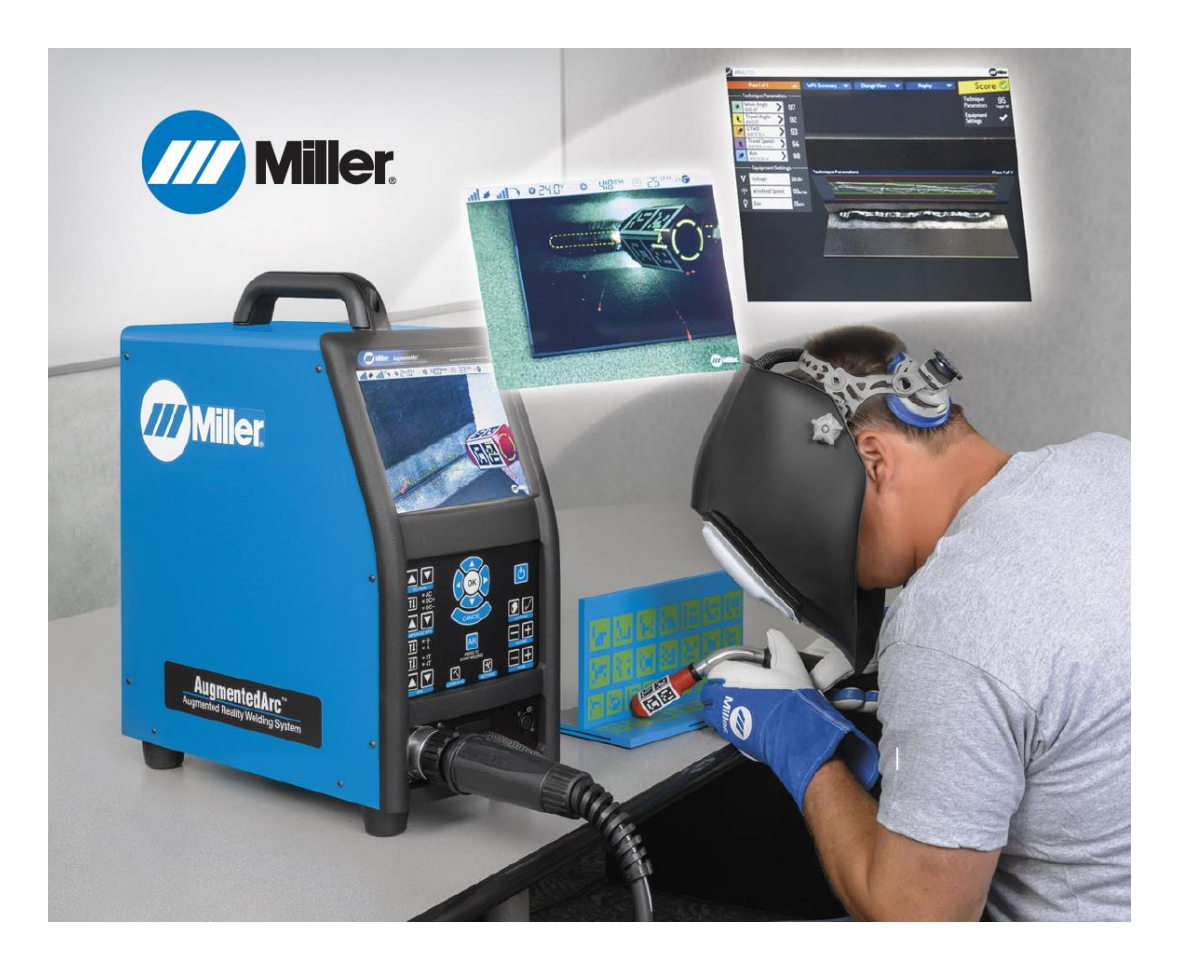

# **CONTENTS**

| Step 1: Download the Software Update Files to a USB Drive      | 2    |
|----------------------------------------------------------------|------|
| Unzip with Windows Explorer                                    | 3    |
| Unzip with WinZip                                              | 5    |
| Step 2: Install the Latest Teacher Software on Your PC         | 7    |
| Step 3: Install the Latest Simulator Software on the Simulator | 9    |
| STANDALONE MODE                                                | 9    |
| CLASSROOM MODE                                                 | .11  |
| Step 4: Verifying the Software Update                          | . 12 |

# Step 1: Download the Software Update Files to a USB Drive

Use a web browser (*Google Chrome is recommended*) to download the latest software update file (AugmentedArcSoftwareV1\_3\_0.zip) from this location: <u>https://www.millerwelds.com/support/system-setup-and-software/augmentedarc-software</u> (on the website, click on <u>Download Latest Software Update >></u>)

After the download completes, if you see any warning messages like this, then select the arrow tab and then select "Keep".

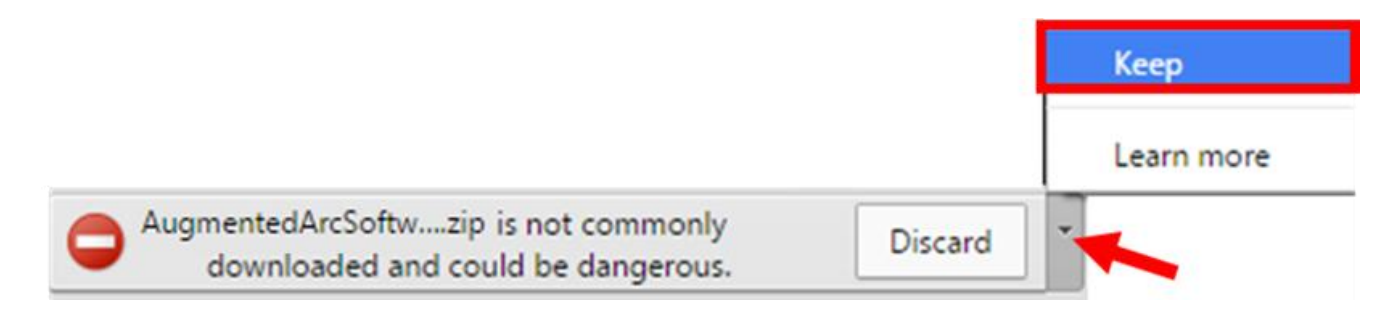

### Open the downloaded file – AugmentedArcSoftwareV1\_3\_0.zip.

|                      | Open                           |
|----------------------|--------------------------------|
|                      | Always open files of this type |
|                      | Show in folder                 |
|                      | Cancel                         |
| AugmentedArcSoftwzip | -                              |

Use a file unzipping utility to unzip and extract the contents to an empty USB drive. There are different ways to do this. The following pages show two common methods – using Windows Explorer and using WinZip.

# **Unzip with Windows Explorer**

If using the default Windows Explorer unzipping utility, select "Extract all files".

| 00- <b>1. •</b> A | ugmentedArcSoftwar | e_V1_3 | 3_0                            |             |                 |          |            | • 47  | Search Augmented   | ArcSoftwa | re_V1_: | 3_0 <b>P</b> |
|-------------------|--------------------|--------|--------------------------------|-------------|-----------------|----------|------------|-------|--------------------|-----------|---------|--------------|
| Organize 👻 Ex     | tract all files    |        |                                |             |                 |          |            |       |                    | 8≡ ▼      |         | 0            |
| 🔆 Favorites       |                    | ^      | Name                           | Туре        | Compressed size | Password | Size       | Ratio | Date modified      |           |         |              |
| E Desktop         | Т                  |        | augmented-arc.md5              | MD5 File    | 1 KB            | No       | 1 KB       | 5%    | 5/29/2018 1:07 PM  |           |         |              |
|                   | -                  |        | augmented-arc.update           | UPDATE File | 311,338 KB      | No       | 311,243 KB | 0%    | 5/29/2018 1:07 PM  |           |         |              |
|                   |                    |        | AugmentedArc_TeacherSoftware_1 | Application | 185,360 KB      | No       | 186,359 KB | 1%    | 3/23/2018 12:26 PM |           |         |              |
| 3 items           |                    |        |                                |             |                 |          |            |       |                    |           |         |              |

Select the USB drive location and then select **"OK"**. *Note: The letter of the drive may differ based on your computer.* 

| Select a destination                                                                                       | ×     |
|----------------------------------------------------------------------------------------------------|-------|
| Select the place where you want to extract the selected item(s). Then dic OK button.                       | k the |
| ⊿ 🖳 Computer                                                                                               | •     |
| ▷ 🏭 OSDisk (C:)                                                                                            |       |
| DVD RW Drive (D:)                                                                                          | =     |
| Removable Disk (E:)                                                                                        |       |
|                                                                                                    | Ŧ     |
| To view subfolders, click the symbol next to a folder.           Make New Folder         OK         Cancel | 2     |

Select **"Extract"**. The extraction process will then begin and may take a few minutes.

|            |                                                 |                 | ×   |
|------------|-------------------------------------------------|-----------------|-----|
| $\bigcirc$ | 🔒 Extract Compressed (Zipped) Folders           |                 |     |
|            |                                                 |                 |     |
|            | Select a Destination and Extract Files          |                 |     |
|            | Files will be extracted to this <u>f</u> older: |                 |     |
|            | E:\                                             | B <u>r</u> owse |     |
|            | Show extracted files when complete              |                 |     |
|            | Show extracted his when complete                |                 |     |
|            |                                                 |                 |     |
|            |                                                 |                 |     |
|            |                                                 |                 |     |
|            |                                                 |                 |     |
|            |                                                 |                 |     |
|            |                                                 |                 |     |
|            |                                                 | _               | _   |
|            |                                                 | Extract Can     | cel |

The USB drive will then contain 3 files as shown below:

 $\overline{}$ 

| G v - Computer + Removable Dis                                                                                                    | sk (E:)    |                                                                                  | • <b>4</b> 7                                                         | Search Removable                               | e Disk (E:)                              | <u>م</u><br>م |
|----------------------------------------------------------------------------------------------------|------------|----------------------------------------------------------------------------------|----------------------------------------------------------------------|------------------------------------------------|------------------------------------------|---------------|
| Organize 🔻 Share with 💌 Burn                                                                                                    | New folder |                                                                                  |                                                                      |                                                | ≣ ▼ 🚺                                    | 0             |
| Ibbraries         Ibbraries         Ibbraries | E          | Name augmented-arc.md5 augmented-arc.update MugmentedArc_TeacherSoftware_1_3_023 | Date<br>5/29/2018 1:07 PM<br>5/29/2018 1:07 PM<br>3/23/2018 12:26 PM | Type<br>MD5 File<br>UPDATE File<br>Application | Size<br>1 KB<br>311,243 KB<br>186,359 KB |               |
| 3 items                                                                                                    |            | <b>.</b>                                                                         |                                                                      |                                                |                                          |               |

### **Unzip with WinZip**

If using WinZip, select the "Unzip to:" drop-down button.

| Image: Provide a strain of the strain of the strain of |                                                               |                                                                                  |                                                            |                                                                                                    |  |
|----------------------------------------------------------------------------------------------------|---------------------------------------------------------------|----------------------------------------------------------------------------------|------------------------------------------------------------|----------------------------------------------------------------------------------------------------|--|
| Unzip/Share Edit Backup Tools   AugmentedArcSoftware_V     Name   augmented-arc.md5   augmented-arc.update   AugmentedArc_TeacherSoftware_1_3_023                                                                                                    | Settings View 1_3_0.Zip Type MD5 File UPDATE File Application | Help<br>Modified<br>5/29/2018 1:07 PM<br>5/29/2018 1:07 PM<br>3/23/2018 12:26 PM | Size Packed<br>69 66<br>318,71 318,809,<br>190,83 189,808, | Actions<br>Unzip All Files<br>Unzip All Files<br>Unzip to:<br>VaugmentedArcS<br>Convert & Protect Files<br>When adding files to this zip:<br>Encrypt Off<br>Convert to PDF Off<br>Resize Photos Off |  |
| 3 item(s)                                                                                                    |                                                               | Zip                                                                              | File: 3 item(s), 485.06 MB                                 | vraterinark On                                                                                                    |  |

Select the USB drive location and then select "Unzip". Note: The letter of the drive may differ based on your computer.

| Unzip - AugmentedArcSoftware_V1_3_0.zip                                                                                           | vable Disk (E:) 👻 🗳 |       | ×      |
|----------------------------------------------------------------------------------------------------|---------------------|-------|--------|
| New folder                                                                                                    |                     | 833   | - 🔲 🔞  |
| <ul> <li>Computer (334.63 GB fre</li> <li>SDisk (C:) (334.63 C</li> <li>DVD RW Drive (D:)</li> <li>Removable Disk (E:)</li> </ul> | Computer<br>E:      |       |        |
|                                                                                                    |                     | Unzip | Cancel |

The extraction process will then begin and may take a few minutes.

### The USB drive will then contain 3 files as shown below:

| Organize ▼       Share with ▼       Burn       New folder       Image: Computer Size         Ibitraries       Image: Computer       Image: Computer       Image: Computer       Image: Computer Size       Image: Computer Size       Image: Compu | Computer   Removable Disk (E:)                                                                                                    |                                                                                  | ▼ 4 <sup>j</sup>                                                     | Search Removable                               | e Disk (E:)                              | 2 |
|----------------------------------------------------------------------------------------------------|----------------------------------------------------------------------------------------------------|----------------------------------------------------------------------------------|----------------------------------------------------------------------|------------------------------------------------|------------------------------------------|---|
| Ibbraries Name Date Type Size   Documents augmented-arc.md5 5/29/2018 1:07 PM MD5 File 1 KB   Music augmented-arc.update 5/29/2018 1:07 PM UPDATE File 311,243 KB   Personal Documents Image: AugmentedArc_TeacherSoftware_1_3_023 3/23/2018 12:26 PM Application 186,359 KB   Image: Videos Image: AugmentedArc_TeacherSoftware_1_3_023 3/23/2018 12:26 PM Application 186,359 KB                                                                                                    | Organize  Share with  Burn New folder                                                                                                    |                                                                                  |                                                                      |                                                | !≡ ▼ 🚺                                   | 0 |
| ▼ <b>∢</b>                                                                                                    | <ul> <li>Libraries</li> <li>Documents</li> <li>Music</li> <li>Personal Documents</li> <li>Pictures</li> <li>Videos</li> <li>Computer</li> <li>OSDisk (C:)</li> <li>Removable Disk (E:)</li> </ul> | Name augmented-arc.md5 augmented-arc.update MagmentedArc_TeacherSoftware_1_3_023 | Date<br>5/29/2018 1:07 PM<br>5/29/2018 1:07 PM<br>3/23/2018 12:26 PM | Type<br>MD5 File<br>UPDATE File<br>Application | Size<br>1 KB<br>311,243 KB<br>186,359 KB |   |

# Step 2: Install the Latest Teacher Software on Your PC

|                                         | _             |                                                             |                          |                    |            | × |
|-----------------------------------------|---------------|-------------------------------------------------------------|--------------------------|--------------------|------------|---|
| G v - Computer + Removab                | le Disk (E:)  |                                                             | ✓ 47                     | Search Removable L | Disk (E:)  | ٩ |
| Organize 🔻 💼 Open 🛛 Burn                | New folder    |                                                             |                          |                    | E • 🚺      | ? |
|                                         | ^             | Name                                                        | Date                     | Туре               | Size       |   |
| 🕞 Libraries                             |               | augmented-arc.md5                                           | 5/29/2018 1:07 PM        | MD5 File           | 1 KB       |   |
| Documents     Music                     |               | augmented-arc.update                                        | 5/29/2018 1:07 PM        | UPDATE File        | 311,243 KB |   |
| Personal Documents                      |               | AugmentedArc_TeacherSoftware_1_3_023                        | 3/23/2018 12:26 PM       | Application        | 186,359 KB |   |
| Pictures     Videos                     |               | <b>†</b>                                                    |                          |                    |            |   |
| 🖳 Computer<br>🏭 OSDisk (C:)             | E             |                                                             |                          |                    |            |   |
| 🚗 Removable Disk (E:)                   |               |                                                             |                          |                    |            |   |
|                                         |               |                                                             | III                      |                    |            | • |
| AugmentedArc_TeacherSoft<br>Application | tware_1_3_023 | Date modified: 3/23/2018 12:26 PM Date crea<br>Size: 181 MB | ated: 3/23/2018 12:26 PM |                    |            |   |

Double click the **AugmentedArc\_TeacherSoftware\_V\_1\_3\_023.exe** file.

Select the desired language for the installation process. *Note: This selection only affects the language displayed during the installation process. The Teacher Software has its own separate setting for language.* 

| Language | selection                                                 |
|----------|-----------------------------------------------------------|
| 6        | Please select a language for the installation<br>process. |
| $\sim$   | English                                                   |
|          | OK Cancel                                                 |

If prompted with this message or a similar message, click "YES".

| 😵 User | Account Control<br>Do you want<br>unknown pul | to allow the following program from an<br>plisher to make changes to this computer? |
|--------|-----------------------------------------------|-------------------------------------------------------------------------------------|
|        | Program name:<br>Publisher:<br>File origin:   | AugmentedArc_TeacherSoftware_1_3_023.exe<br>Unknown<br>Downloaded from the Internet |
| 🕑 si   | how <u>d</u> etails                           | Yes No                                                                              |
|        |                                               | Change when these notifications appear                                              |

The installation window will appear.

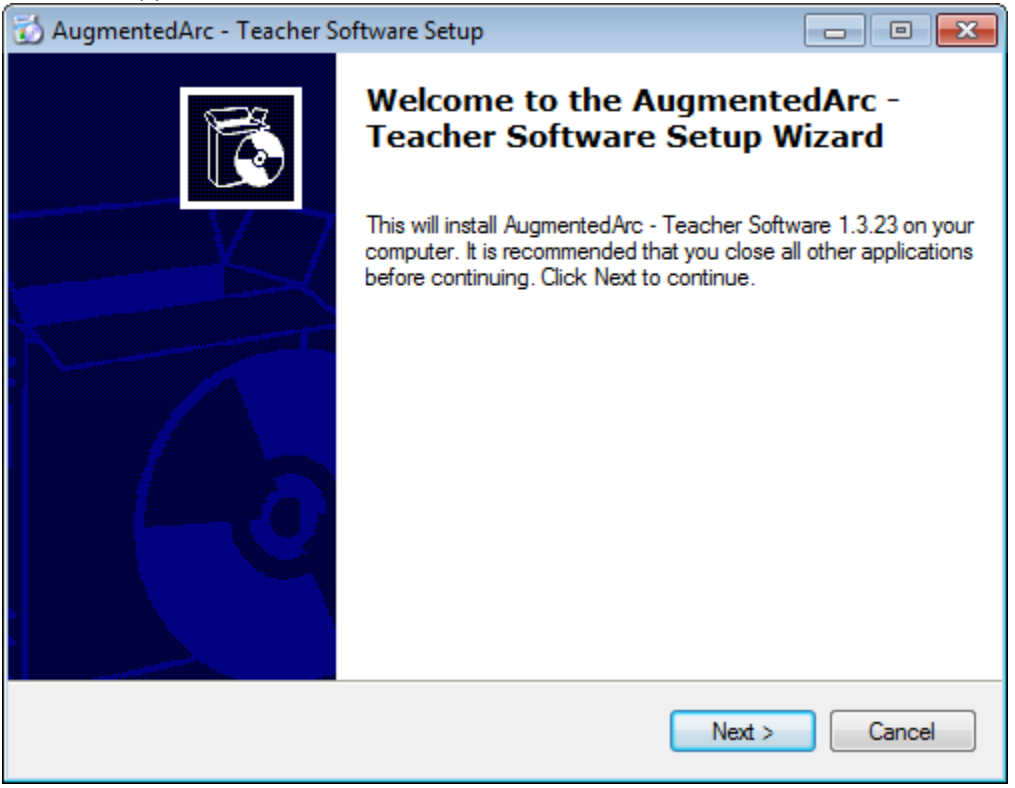

Click "**Next**". Continue with the installation process, including the license agreement screen. After a successful installation, shortcuts for the Teacher Software will appear on your desktop and Windows taskbar.

# Step 3: Install the Latest Simulator Software on the Simulator

### **STANDALONE MODE**

If your AugmentedArc<sup>TM</sup> system is setup in Standalone Mode (as is usually the case if you only have one system), follow these instructions. Otherwise, skip to <u>page 11</u>.

Plug the USB drive into the USB port located in the back of the AugmentedArc<sup>™</sup> Simulator.

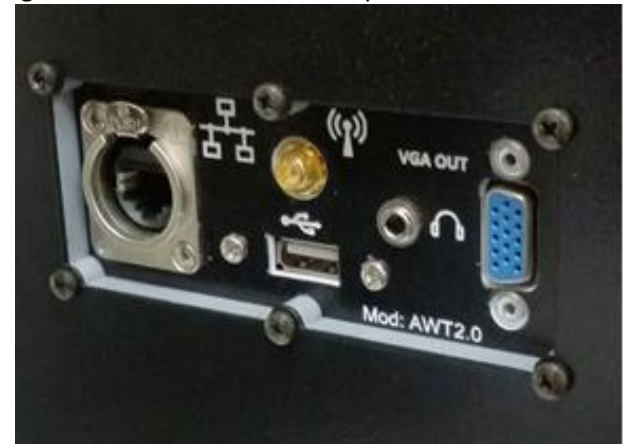

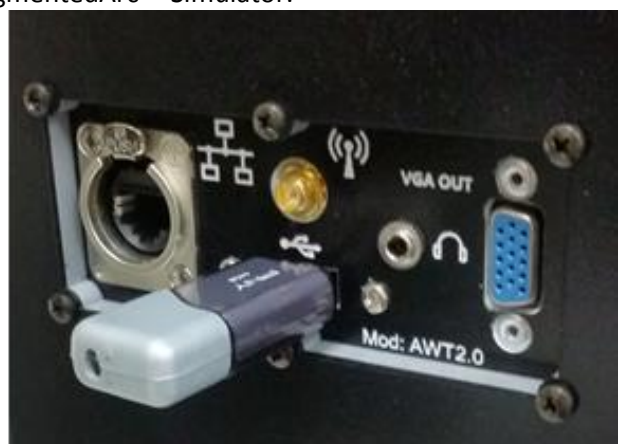

Login as an instructor. Unless it has been changed, the default instructor login is:

- User Name: Admin, Admin
- Password: 1111

Press the "SETTINGS" button shown here:

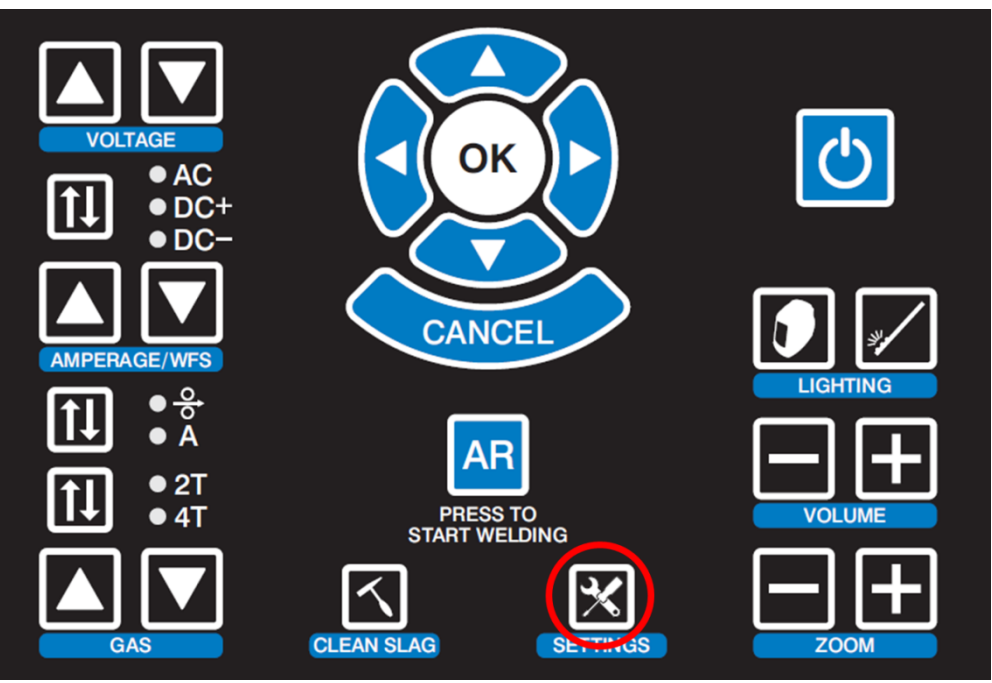

### Select the "Update Software" option.

| 1 SETTINGS                                                           |                                                                                                    |                                                   |
|----------------------------------------------------------------------|----------------------------------------------------------------------------------------------------|---------------------------------------------------|
|                                                                      | System Configuration                                                                                           | Check Components                                  |
| Change L                                                             | anguage                                                                                                    | Check Front Panel                                 |
| Change U                                                             | nits and Standards                                                                                             | Check Audio                                       |
| Change D                                                             | ate and Time                                                                                                   | Check Camera Set                                  |
| Change M                                                             | lode                                                                                                    | Check Displays                                    |
| Change T                                                             | racking Method                                                                                                 | Calibrate Electrode Retraction                    |
| Change L                                                             | ighting Calibration Options                                                                                    |                                                   |
| Restore F                                                            | actory Defaults                                                                                                | Canfigura Camera Sat                              |
|                                                                      | System Information                                                                                             | Restore Cameras                                   |
| Mode: St<br>Software<br>System S<br>System (<br>Ethernet<br>WIFI: no | andalone<br>Version: 1.2<br>ierial Number: aaProto7<br>iertificate: Installed<br>! 82,188,0.101<br>t connected | Detected Video Devices<br>uvc 3-9.4<br>uvc 3-10.4 |
| Update S                                                             | oftware                                                                                                    | Event Log                                         |
| Show Ve                                                              | rsion List                                                                                                    |                                                   |
|                                                                      | Troubleshooting                                                                                                |                                                   |
| Connect I                                                            | o Technical Support                                                                                            |                                                   |
| Copy Scr                                                             | een Captures to USB                                                                                            |                                                   |
| Copy Log                                                             | Files to USB                                                                                                   |                                                   |

### Select the "USB Stick" option.

| SYSTEM SETTINGS                                                 |                         |                                      | /// Miller |
|-----------------------------------------------------------------|-------------------------|--------------------------------------|------------|
| System Co                                                       | nfiguration             | Check Comp                           |            |
| Change Language<br>Change Units<br>Change Date a<br>Change Mode | Select the source for t | his manual software update           |            |
| Change Tracki<br>Change Lightir                                 | ► Inte                  | Stick                                | ction      |
| Restore Factor     System Init                                  | formation               | Configure Camera Set Restore Cameras |            |
|                                                                 |                         |                                      |            |
| Update Software Show Version List                               |                         |                                      |            |
| Troubles<br>Connect to Technica                                 | hooting<br>I Support    |                                      |            |
| Copy Screen Captur<br>Copy Log Files to US                      | es to USB               |                                      |            |
|                                                                 |                         |                                      |            |

There will be a short pause as it loads the files from the USB drive. You will then see a message "Installing the new updates. AugmentedArc<sup>™</sup> will reboot when finished…"</sup> The process of installing the updates and rebooting the system usually takes about 2 minutes.

Skip to <u>Verifying the Update</u> on page 12.

### **CLASSROOM MODE**

If your AugmentedArc<sup>™</sup> system is setup in Classroom Mode (as is usually the case if you have more than one system), follow these instructions:

Power down the controller AND all connected AugmentedArc<sup>™</sup> simulator systems.

Plug the USB drive into a **black** USB port located in the back of the controller (the blue USB ports are USB 3.0 and may not work).

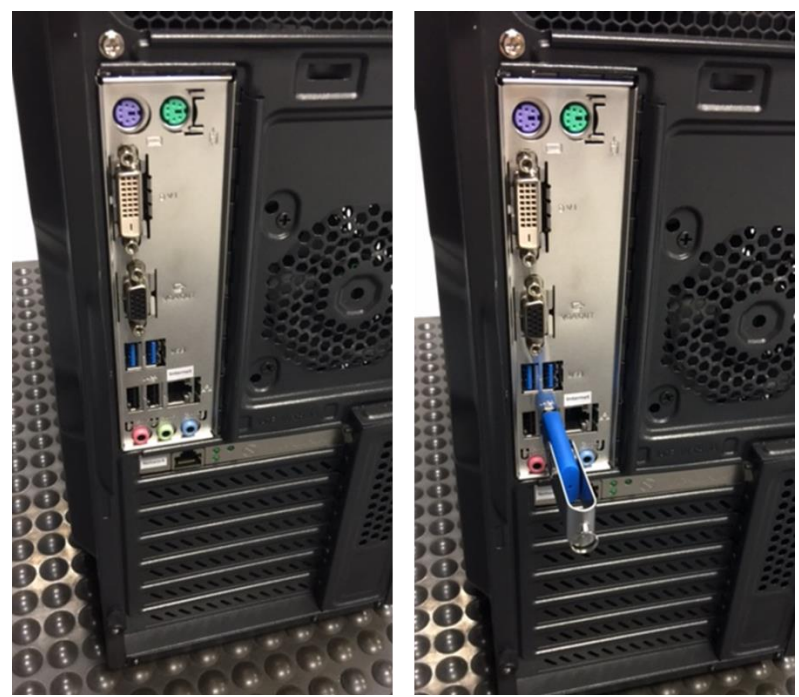

Press the power button to turn on the controller.

After the controller boots up, it will automatically install the software update. Wait about 5 minutes for this process to complete.

Reboot each of the AugmentedArc<sup>™</sup> simulators that are part of the Classroom Mode network. Each simulator will automatically be updated to the new version of software installed on the controller.

# **Step 4: Verifying the Software Update**

When the simulator boots up for the first time after the software update, you should see a message on the login screen as shown here:

| LOGIN                        |                                            | /// Miller                                    |
|------------------------------|--------------------------------------------|-----------------------------------------------|
| User                         | ▲ A B C D E F G H I J K L M N O<br>-Guest- | P 0 R <b>S</b> T U V W X Y Z ▶                |
|                              | Admin, Admin                               |                                               |
|                              | Student123, Student123                     |                                               |
|                              |                                            |                                               |
|                              |                                            |                                               |
|                              |                                            |                                               |
|                              |                                            |                                               |
|                              |                                            |                                               |
|                              |                                            |                                               |
|                              | Software updated succe                     | ssful!                                        |
| The software on this simula  | or has been updated to version 1.3, which  | n includes numerous changes and improvements. |
| See Miller Welds.com/ aasort | ware for details. Be sure to update your T | eacher Software to maintain compatibility.    |

On the Simulator, you can also verify the software version on the System Settings screen here:

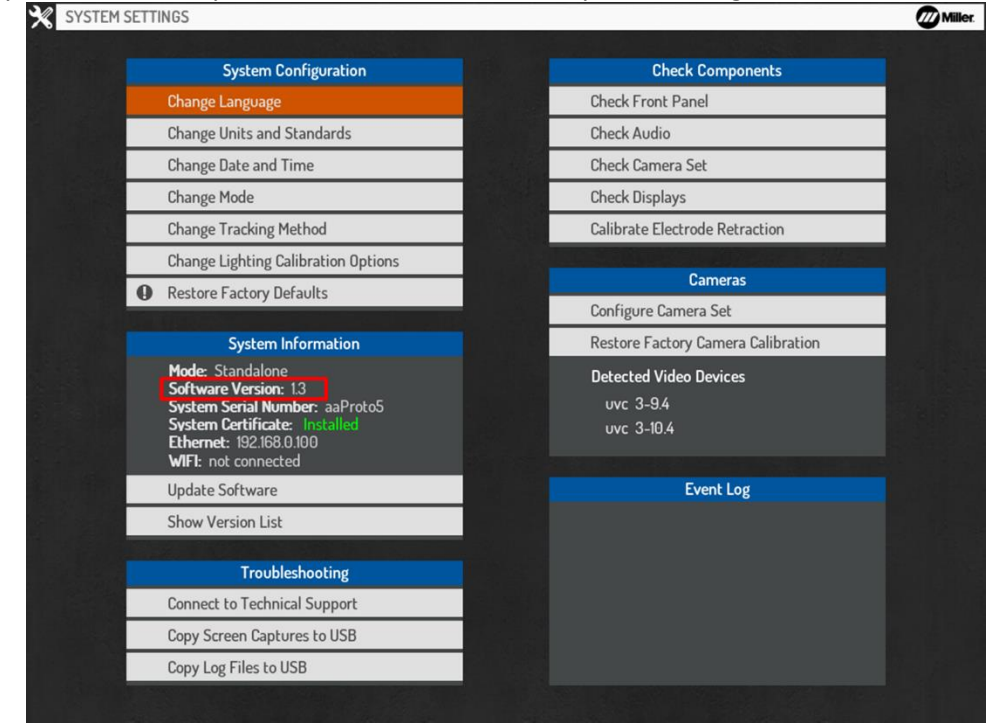

*If you encounter any difficulties during the software update process, feel free to contact Miller technical support at (866) 931-9730 (option 3) or email our education products support team at <u>education@millerwelds.com</u>.*